## Domanda di Rimborso a Costi Standard

Una volta inviate le Comunicazioni Periodiche si può procedere alla generazione di una Domanda di Rimborso cliccando il pulsante **Domande di Rimborso** (a livello di Progetto):

| Progetto                                                                                                    | B Home > I≣ Plani Progettuali > I≣ Plano                                                                                                    | Progettuale >                                                       | Dettaglio Progetto                                      |
|----------------------------------------------------------------------------------------------------|----------------------------------------------------------------------------------------------------|---------------------------------------------------------------------|---------------------------------------------------------|
| Progetto                                                                                                    |                                                                                                    |                                                                     |                                                         |
| ld<br>Codice locale del Progetto<br>Titolo Progetto<br>Sintesi Progetto                                                                                                    | 34c0b0e7-acd4-11e7-95bf-0050569f0e45<br>FSE1420-17-3-101-12-B0E7<br>OPERATORE DELLA RISTORAZIONE - INDIRIZZO SERVIZI DI SALA BAR 1°ANNO<br>L' Operatore della ristorazione (Indirizzo Servizi di sala e bar) interviene, a livello esecutivo, nel processo della ristorazione con autonomia e responsab<br>prevedono le procedure e le metodiche della sua operatività. La qualificazione nell'applicazione/utilizzo di metodologie di base, di strumenti e di inform:<br>svolgere sulla base di ricettari e su indicazioni dello chef, nonché nel rispetto delle norme igienico santarie, attività relative alla preparazione dei pasti ci<br>scelta, preparazione, conservazione e stoccaggio di materie prime e semilavorati, nella realizzazione di preparazioni gastronomiche. E' in grado inoltre<br>servizio alla clientela in sala e a bar, all'interno di alberghi, ristoranti e altre strutture ricettive. DURATA 1.000 ORE | ilità limitate a<br>azioni gli con<br>con competer<br>di seguire tu | a ciò che<br>sentono di<br>1ze nella<br>tte le fasi del |
| Codice Procedura Attivazione Originale<br>Progetto Valido<br>Corsi / Attivită Validi<br>Dichiarazioni Validi<br>Voci Formulari Validi<br>Voci Piano Finanziario Validi<br>Fase | <ul> <li>Si</li> <li>Si</li> <li>Si</li> <li>Si</li> <li>Si</li> <li>Si</li> <li>Avviato</li> </ul>                                                                                                    |                                                                     |                                                         |
| Ritoma Allegati Dichiarazioni Voci Form                                                                                                    | ulari Voci Plani Finanziari Informative Domande di rimborso                                                                                                    |                                                                     |                                                         |
| Elenco dei Corsi / Attività                                                                                                    |                                                                                                    |                                                                     |                                                         |
| Id                                                                                                    | Titolo Corso / Attività                                                                                                    | Valido                                                              | Fase                                                    |
| Dettaglio 99fba134-acd5-11e7-95b                                                                                                    | 0050569f0e45 OPERATORE DELLA RISTORAZIONE - INDIRIZZO SERVIZI DI SALA BAR 1'ANNO                                                                                                    | 🗸 Si                                                                | Avviato                                                 |

## Si aprirà la sezione relativa alle DdR in cui è presente il pulsante Nuova domanda di rimborso:

| Menù                                                                      | Progetto Domande di rimbor                                                          | so                                                                                                    |                                                                                                    |                                                                                                    | 🍘 Home > I⊞ Piani Progettuali > I⊞ Piano Prog                                                                                                    | ettuale > III Progetto > Domande di Rimborso                                                                                                    |
|---------------------------------------------------------------------------|-------------------------------------------------------------------------------------|----------------------------------------------------------------------------------------------------|----------------------------------------------------------------------------------------------------|----------------------------------------------------------------------------------------------------|----------------------------------------------------------------------------------------------------|----------------------------------------------------------------------------------------------------|
| Procedure Di Attivazione Piani Progettuali Risone Modulistica Riferimenti | Progetto<br>Id<br>Codice locale del Progetto<br>Titolo Progetto<br>Sintesi Progetto | 34c0b0e7-acd4-11e7-95bf-005<br>PSE1420-17-3-101-12-B0E7<br>OPERATORE DELLA RISTOR<br>L' Operatore della ristorazione i<br>prevedono le procedure e le m<br>svolgere sulla base di ricettari e<br>rechte nerostrazione descontrazione | 0569f0e45<br>AZIONE - INDIRIZZO S<br>(Indirizzo Servizi di sala<br>elodiche della sua opera<br>s su indicazioni dello chi<br>zieno o elecenzaria di m | ERVIZI DI SALA BAR 1 <sup>*/</sup><br>e bar) interviene, a livello<br>atività. La qualificazione n<br>ef, nonché nel rispetto del | ANNO<br>esecutivo, nel processo della ristorazione con autonom<br>il applicazione/utilizzo di metodologie di base, di strume<br>lle norme gipenico santarie, attività relative alla preparazi | a e responsabilità limitate a ciò che<br>nti e di informazioni gli consentono di<br>one dei pasti con competenze nella<br>e accide patter di consume tutte i cha i del |
| <ul> <li>Sportelli</li> <li>Referenti informatici</li> </ul>              | Ritoma Nuova domanda di rimborso                                                    | sceita, preparazione, conserva;<br>servizio alla clientela in sala e a                                                                                                    | zione e stoccaggio di m.<br>al bar, all'interno di alber                                                                                              | aterie prime e semilavora<br>rghi, ristoranti e altre strut                                                                       | u, nella realizzazione di preparazioni gastronomicne. E i<br>ture ricettive. DURATA 1.000 ORE                                                                                                 | n grado inoltre di seguire tutte le fasi dei                                                                                                    |
|                                                                           | Domande di rimborso<br>Id Data creazione                                            | Utente creazione                                                                                                    | Data invio<br>Non sono                                                                                                    | Utente invio<br>presenti domande di rimi                                                                                          | Sede conservazione giustificativi<br>borso                                                                                                    | Importo richiesto                                                                                                    |

Cliccando il pulsante **Nuova domanda di rimborso** viene automaticamente generato il dettaglio dei periodi di riferimento inseriti in calendario e di cui è stata inviata la comunicazione periodica con i relativi importi:

| rogetto                                                                                                    | d 34c0b0e7-acd4-11e7-95bf-0050569f<br>to FSE1420-17-3-101-12-B0E7<br>to OPERATORE DELLA RISTORAZIOI<br>to 'Operatore della ristorazione (Indii<br>prevedono le procedure e le metodic<br>svolgere sulla base di ricettari e su in<br>scelta, preparazione, conservazione<br>servizio alla clientela in sala e al bar,<br>to 77.620,00 €<br>Descrizione<br>UCS relative alla formazione<br>UCS relative alla formazione<br>UCS relative alla formazione<br>UCS relative alla formazione | 10e45<br>NE - INDIRIZZO SERVIZI DI SALA BAR 1°ANNO<br>zzo Servizi di sala e bar) interviene, a livello esecutivo, nel pr<br>the della sua operatività. La qualificazione nell'applicazione/ul<br>dicazioni dello chef, nonché nel rispetto delle norme igienico<br>e solocaggio di materie prime semilavorati, nella realizzazi<br>all'interno di alberghi, ristoranti e altre strutture ricettive. DUF<br>Periodo di riferimento<br>dal 10-02-2017 al 12-02-2017<br>dal 13-02-2017 al 19-02-2017 | ocesso della ristorazione con autonomia e respor<br>tilizzo di metodologie di base, di strumenti e di inf<br>sanitarie, attività relative alla preparazione dei pa<br>one di preparazioni gastronomiche. E' in grado ini<br>RATA 1.000 ORE<br>Importo pubblico<br>1.314,00 € | nsabilità limitate a ciò che<br>iomazioni gli consentono di<br>sti con competenze nella<br>oltre di seguire tutte le fasi del<br>mporto privato |
|----------------------------------------------------------------------------------------------------|----------------------------------------------------------------------------------------------------|----------------------------------------------------------------------------------------------------|----------------------------------------------------------------------------------------------------|----------------------------------------------------------------------------------------------------|
| Importo totale piano finanziario<br>iova domanda di rimborso<br>Codice<br>A1 (Corso/Attività 1)<br>A1 (Corso/Attività 1)<br>A1 (Corso/Attività 1)<br>A1 (Corso/Attività 1)<br>A1 (Corso/Attività 1)<br>A1 (Corso/Attività 1)<br>A1 (Corso/Attività 1)<br>A1 (Corso/Attività 1)<br>A1 (Corso/Attività 1)<br>A1 (Corso/Attività 1)<br>A1 (Corso/Attività 1)                                                                                                    | servizio alla clientela in sala e al bar,<br>o 77.620,00 €<br>Descrizione<br>UCS relative alla formazione<br>UCS relative alla formazione<br>UCS relative alla formazione                                                                                                    | all'interno di alberghi, ristoranti e altre strutture ricettive. DUP<br>Periodo di riferimento<br>dal 10-02-2017 al 12-02-2017<br>dal 13-02-2017 al 19-02-2017                                                                                                    | RATA 1.000 ORE<br>Importo pubblico<br>1.314.00 €                                                                                                    | Importo privato                                                                                                    |
| Iova domanda di rimborso           Codice           A1 (Corso/Attività 1)           A1 (Corso/Attività 1)           A1 (Corso/Attività 1)           A1 (Corso/Attività 1)           A1 (Corso/Attività 1)           A1 (Corso/Attività 1)           A1 (Corso/Attività 1)           A1 (Corso/Attività 1)           A1 (Corso/Attività 1)           A1 (Corso/Attività 1)           A1 (Corso/Attività 1)           A1 (Corso/Attività 1)           A1 (Corso/Attività 1)           A1 (Corso/Attività 1) | Descrizione<br>UCS relative alla formazione<br>UCS relative alla formazione<br>UCS relative alla formazione<br>UCS relative alla formazione                                                                                                    | Periodo di riferimento<br>dal 10-02-2017 al 12-02-2017<br>dal 13-02-2017 al 19-02-2017                                                                                                    | Importo pubblico<br>1.314,00 €                                                                                                    | Importo privato                                                                                                    |
| Codice           A1 (Corso/Attività 1)           A1 (Corso/Attività 1)           A1 (Corso/Attività 1)           A1 (Corso/Attività 1)           A1 (Corso/Attività 1)           A1 (Corso/Attività 1)           A1 (Corso/Attività 1)           A1 (Corso/Attività 1)           A1 (Corso/Attività 1)           A1 (Corso/Attività 1)           A1 (Corso/Attività 1)           A1 (Corso/Attività 1)           A1 (Corso/Attività 1)           A1 (Corso/Attività 1)                                    | Descrizione UCS relative alla formazione UCS relative alla formazione UCS relative alla formazione UCS relative alla formazione                                                                                                    | Periodo di riferimento<br>dal 10-02-2017 al 12-02-2017<br>dal 13-02-2017 al 19-02-2017                                                                                                    | Importo pubblico<br>1.314,00 €                                                                                                    | Importo privato                                                                                                    |
| A1 (Corso/Attività 1)<br>A1 (Corso/Attività 1)<br>A1 (Corso/Attività 1)<br>A1 (Corso/Attività 1)<br>A1 (Corso/Attività 1)<br>A1 (Corso/Attività 1)<br>A1 (Corso/Attività 1)<br>A1 (Corso/Attività 1)<br>A1 (Corso/Attività 1)<br>A1 (Corso/Attività 1)<br>A1 (Corso/Attività 1)                                                                                                    | UCS relative alla formazione<br>UCS relative alla formazione<br>UCS relative alla formazione<br>UCS relative alla formazione                                                                                                    | dal 10-02-2017 al 12-02-2017<br>dal 13-02-2017 al 19-02-2017                                                                                                    | 1.314,00 €                                                                                                    |                                                                                                    |
| A1 (Corso/Attività 1)<br>A1 (Corso/Attività 1)<br>A1 (Corso/Attività 1)<br>A1 (Corso/Attività 1)<br>A1 (Corso/Attività 1)<br>A1 (Corso/Attività 1)<br>A1 (Corso/Attività 1)<br>A1 (Corso/Attività 1)<br>A1 (Corso/Attività 1)<br>A1 (Corso/Attività 1)                                                                                                    | UCS relative alla formazione<br>UCS relative alla formazione<br>UCS relative alla formazione                                                                                                    | dal 13-02-2017 al 19-02-2017                                                                                                    |                                                                                                    | 0,00 f                                                                                                    |
| A1 (Corso/Attività 1)<br>(1 (Corso/Attività 1)<br>(1 (Corso/Attività 1)<br>(1 (Corso/Attività 1)<br>(1 (Corso/Attività 1)<br>(1 (Corso/Attività 1)<br>(1 (Corso/Attività 1)<br>(1 (Corso/Attività 1)                                                                                                    | UCS relative alla formazione<br>UCS relative alla formazione                                                                                                    |                                                                                                    | 3.013,44 €                                                                                                    | 0,00 f                                                                                                    |
| 1 (Corso/Attività 1)<br>1 (Corso/Attività 1)<br>1 (Corso/Attività 1)<br>1 (Corso/Attività 1)<br>1 (Corso/Attività 1)<br>1 (Corso/Attività 1)<br>1 (Corso/Attività 1)                                                                                                    | UCS relative alla formazione                                                                                                    | dal 20-02-2017 al 26-02-2017                                                                                                    | 2.908,32 €                                                                                                    | 0,00                                                                                                    |
| 1 (Corso/Attività 1)<br>1 (Corso/Attività 1)<br>1 (Corso/Attività 1)<br>1 (Corso/Attività 1)<br>1 (Corso/Attività 1)<br>1 (Corso/Attività 1)                                                                                                    |                                                                                                    | dal 27-02-2017 al 05-03-2017                                                                                                    | 2.820,72 €                                                                                                    | 0,00                                                                                                    |
| 1 (Corso/Attività 1)<br>1 (Corso/Attività 1)<br>1 (Corso/Attività 1)<br>1 (Corso/Attività 1)<br>1 (Corso/Attività 1)<br>1 (Corso/Attività 1)                                                                                                    | UCS relative alla formazione                                                                                                    | dal 06-03-2017 al 12-03-2017                                                                                                    | 2.820,72 €                                                                                                    | 0,00                                                                                                    |
| 1 (Corso/Attività 1)<br>1 (Corso/Attività 1)<br>1 (Corso/Attività 1)<br>1 (Corso/Attività 1)                                                                                                    | UCS relative alla formazione                                                                                                    | dal 13-03-2017 al 19-03-2017                                                                                                    | 2.820,72 €                                                                                                    | 0,00                                                                                                    |
| 1 (Corso/Attività 1)<br>1 (Corso/Attività 1)<br>1 (Corso/Attività 1)                                                                                                    | UCS relative alla formazione                                                                                                    | dal 20-03-2017 al 26-03-2017                                                                                                    | 2.820,72 €                                                                                                    | 0,00                                                                                                    |
| 1 (Corso/Attività 1)<br>1 (Corso/Attività 1)                                                                                                    | UCS relative alla formazione                                                                                                    | dal 27-03-2017 al 02-04-2017                                                                                                    | 2.820,72 €                                                                                                    | 0,00                                                                                                    |
| 1 (Corso/Attività 1)                                                                                                    | UCS relative alla formazione                                                                                                    | dal 03-04-2017 al 09-04-2017                                                                                                    | 2.820,72 €                                                                                                    | 0,00                                                                                                    |
|                                                                                                    | UCS relative alla formazione                                                                                                    | dal 10-04-2017 al 16-04-2017                                                                                                    | 2.820,72 €                                                                                                    | 0,00                                                                                                    |
| 1 (Corso/Attività 1)                                                                                                    | UCS relative alla formazione                                                                                                    | dal 17-04-2017 al 23-04-2017                                                                                                    | 2.820,72 €                                                                                                    | 0.00                                                                                                    |
| 1 (Corso/Attività 1)                                                                                                    | UCS relative alla formazione                                                                                                    | dal 08-05-2017 al 14-05-2017                                                                                                    | 2.820,72 €                                                                                                    | 0,00                                                                                                    |
| 1 (Corso/Attività 1)                                                                                                    | UCS relative alla formazione                                                                                                    | dal 15-05-2017 al 21-05-2017                                                                                                    | 2.820,72 €                                                                                                    | 0,00                                                                                                    |
| 1 (Corso/Attività 1)                                                                                                    | UCS relative alla formazione                                                                                                    | dal 22-05-2017 al 28-05-2017                                                                                                    | 2.820,72 €                                                                                                    | 0,00                                                                                                    |
| 1 (Corso/Attività 1)                                                                                                    | UCS relative alla formazione                                                                                                    | dal 29-05-2017 al 04-06-2017                                                                                                    | 2.820,72 €                                                                                                    | 0,00                                                                                                    |
| 1 (Corso/Attività 1)                                                                                                    | UCS relative alla formazione                                                                                                    | dal 05-06-2017 al 11-06-2017                                                                                                    | 2.820,72 €                                                                                                    | 0,00                                                                                                    |
| 1 (Corso/Attività 1)                                                                                                    | UCS relative alla formazione                                                                                                    | dal 12-06-2017 al 18-06-2017                                                                                                    | 2.733,12 €                                                                                                    | 0,00                                                                                                    |
| 1 (Corso/Attività 1)                                                                                                    | UCS relative alla formazione                                                                                                    | dal 19-06-2017 al 25-06-2017                                                                                                    | 2.698,08 €                                                                                                    | 0,00                                                                                                    |
| 1 (Corso/Attività 1)                                                                                                    | UCS relative alla formazione                                                                                                    | dal 26-06-2017 al 02-07-2017                                                                                                    | 2.698,08 €                                                                                                    | 0,00                                                                                                    |
| 1 (Corso/Attività 1)                                                                                                    | UCS relative alla formazione                                                                                                    | dal 03-07-2017 al 09-07-2017                                                                                                    | 2.698,08 €                                                                                                    | 0,00                                                                                                    |
| 1 (Corso/Attività 1)                                                                                                    | UCS relative alla formazione                                                                                                    | dal 10-07-2017 al 16-07-2017                                                                                                    | 2.698,08 €                                                                                                    | 0,00                                                                                                    |
|                                                                                                    |                                                                                                    |                                                                                                    | Totale Importo Publico                                                                                                    | Totale Importo Privat                                                                                                    |
|                                                                                                    |                                                                                                    |                                                                                                    | 63.072,00 €                                                                                                    | 0,00                                                                                                    |
| Tipologia* ····                                                                                                    |                                                                                                    |                                                                                                    |                                                                                                    |                                                                                                    |
| Importo liquidazione*                                                                                                    |                                                                                                    |                                                                                                    |                                                                                                    | •                                                                                                    |
| Sede conservazione<br>giustificativi*                                                                                                    |                                                                                                    |                                                                                                    |                                                                                                    |                                                                                                    |

A questo punto occorre indicare negli appositi campi la **Tipologia** di domanda di rimborso (in itinere o finale), l'**importo della liquidazione** e la **sede di conservazione dei giustificativi** (scelta fra le sedi precedentemente inserite da Pannello di controllo).

Infine si clicca il pulsante Crea domanda di rimborso.

La DdR viene visulizzata nella sezione "Progetto Domande di rimborso":

| Progetto Domande di rin                                                                                                    | nborso            |                     |               |                 | Home > IΞ Piani Progettuali > IΞ Piano Progettuale > IΞ Progetto | > Domande di Rimborso |  |  |
|----------------------------------------------------------------------------------------------------|-------------------|---------------------|---------------|-----------------|------------------------------------------------------------------|-----------------------|--|--|
| Progetto Id 34c0b0e7-acd4-11e7-95bf-005056910e45 Codice locale del Progetto FSE 1420-17-3-101-12-B0E7 Titolo Progetto OPERATORE DELLA RISTORAZIONE - INDIRIZZO SERVIZI DI SALA BAR 1*ANNO L'Operatore della ristorazione (indirizzo Servizi di sale a bar) intervinen, a livello esecutivo, nel processo della ristorazione con autonomia e responsabilità limitate a ciò ch prevedono le procedure e le metodiche della sua operatività. La qualificazione nell'applicazione/utilizzo di metodologie di base, di strumenti e di informazioni gli consentorui svolgere sulla base di ricettari e su indicazioni dello chef, nonché nel rispetto delle norme igienico sanitarie, attività relative alla preparazione dei pasti con competenze nell scelta, preparazione, conservazione e stoccaggio di materie prime e semilavorati, nella realizzazione di preparazioni gastronomiche. E'in grado inoltre di seguire tutte le fa servizio alla clientela in sala e al bar, all'interno di alberghi, ristoranti e altre strutture ricettive. DURATA 1.000 ORE |                   |                     |               |                 |                                                                  |                       |  |  |
| Ritoma                                                                                                    |                   |                     |               |                 |                                                                  |                       |  |  |
| Domande di rimborso                                                                                                    |                   |                     |               |                 |                                                                  |                       |  |  |
| Id                                                                                                    | Data<br>creazione | Utente<br>creazione | Data<br>invio | Utente<br>invio | Sede conservazione giustificativi                                | Importo<br>richiesto  |  |  |
| Dettaglio 8f441975-696b-11e8-a70<br>0050569f01d6                                                                                                    | .f- 06-06-2018    | N. 1999.3           |               |                 | אין איז איז איז איז איז איז איז איז איז איז                      | 63.072,00€            |  |  |

Entrando nel dettaglio della domanda di rimborso è possibile eliminarla o inviarla. Si ricorda che la domanda di rimborso può essere inviata solo dagli utenti con delega di firma che quindi visualizzeranno il bottone Invia:

| Progetto Domande di rimbor                                                                                                    | rso                                                        | 🎲 Home 💈 🖽 Piani Progettuali 🗧              | I≣ Piano Progettuale ⊃ | ⊨ I≣ Progetto > | E Domande di Rimborso | <ul> <li>Nuova domanda di rimborso</li> </ul> |
|----------------------------------------------------------------------------------------------------|------------------------------------------------------------|---------------------------------------------|------------------------|-----------------|-----------------------|-----------------------------------------------|
| Domanda di rimborso                                                                                                    |                                                            |                                             |                        |                 |                       |                                               |
| Id<br>Data creazione<br>Utente creazione<br>Data invio<br>Utente invio<br>Sede conservazione giustificativi<br>Importo richiesto | 8f41975-696b-11e8-a7cf-0050569f01d6<br>06-06-2018<br>****: | VAANY 71, Città di Castello (Perugia) 06012 |                        |                 |                       |                                               |
| Ritoma Elimina Invia                                                                                                    |                                                            |                                             |                        |                 |                       |                                               |
| Dettaglio                                                                                                    |                                                            |                                             |                        |                 |                       |                                               |
| Codice                                                                                                    | Descrizione                                                | Periodo di riferimento                      |                        | Importo pu      | Ibblico               | Importo privato                               |
| 6.A1 (Corso/Attività 1)                                                                                                    | UCS relative alla formazione                               | dal 10-02-2017 al 12-02-2017                |                        | 1.31            | 14,00 €               | 0,00 €                                        |
| 6.A1 (Corso/Attività 1)                                                                                                    | UCS relative alla formazione                               | dal 01-05-2017 al 07-05-2017                |                        | 2.82            | 20,72 €               | 0,00€                                         |
| 6.A1 (Corso/Attività 1)                                                                                                    | UCS relative alla formazione                               | dal 03-07-2017 al 09-07-2017                |                        | 2.69            | 98,08 €               | 0,00 €                                        |
| 6.A1 (Corso/Attività 1)                                                                                                    | UCS relative alla formazione                               | dal 26-06-2017 al 02-07-2017                |                        | 2.69            | 98,08 €               | 0,00 €                                        |
| 6.A1 (Corso/Attività 1)                                                                                                    | UCS relative alla formazione                               | dal 19-06-2017 al 25-06-2017                |                        | 2.69            | 98,08 €               | 0,00 €                                        |
| 6.A1 (Corso/Attività 1)                                                                                                    | UCS relative alla formazione                               | dal 12-06-2017 al 18-06-2017                |                        | 2.73            | 33,12 €               | 0,00 €                                        |

Dopo aver confermato l'invio nella sezione Progetto Domande di rimborso verrà visualizzata la domanda con l'indicazione dell'Utente e della Data invio:

| Progetto Domande di rimborso                                                                                                    |                                          |                   |                     |                | 🊯 Home > I≣ Piani Progettuali > I≣ Piano Progettuale > I≣ Progetto | > Domande di Rimborso                                                            |                      |
|----------------------------------------------------------------------------------------------------|------------------------------------------|-------------------|---------------------|----------------|--------------------------------------------------------------------|----------------------------------------------------------------------------------|----------------------|
| La domanda d                                                                                                    | di rimborso è stata inviata con su       | ICCESSO.          |                     |                |                                                                    |                                                                                  | ×                    |
| Progetto Id 34c0b0e7-acd4-11e7-95bf-0050569/0e45 Codice locale del Progetto FESE1420-17-3-101-12-80E7 Titolo Progetto OPERATORE DELLA RISTORAZIONE - INDIRIZZO SERVIZI DI SALA BAR 1ºANNO L' Operatore della ristorazione (Indirizzo Servizi di sala e bar) interviene, a livello esecutivo, nel processo della ristorazione con autonomia e responsabilità limitate a ciò che prevedono le procedure e le metodiche della sua operatività. La qualificazione nell'applicazione/utilizzo di metodologie di base, di strumenti e di informazioni gli consentono di svolgere sulla base di rictatiri e si uniciazioni dello cher, nonché nel rispetto della rostrazione della preparazione del pagi competenze nella scelta, preparazione, conservazione e stoccaggio di materie prime e semilavorati, nella realizzazione di preparazioni gastronomiche. E' in grado inottre di seguire tutte le fasi del servizio alla clientela in sala e a la bar, atl'interno di aberghi, ristoranti e attre strutture ricettive. DURATA 1.000 ORE |                                          |                   |                     |                |                                                                    |                                                                                  |                      |
| Ritoma Nuo                                                                                                    | ova domanda di rimborso                  |                   |                     |                |                                                                    |                                                                                  |                      |
| Domande d                                                                                                    | li rimborso                              |                   |                     |                |                                                                    |                                                                                  |                      |
|                                                                                                    | ld                                       | Data<br>creazione | Utente<br>creazione | Data<br>invio  | Utente invio                                                       | Sede conservazione giustificativi                                                | Importo<br>richiesto |
| Dettaglio                                                                                                    | 8f441975-696b-11e8-a7cf-<br>0050569f01d6 | 06-06-2018        | Vasco Gargaglia     | 06-06-<br>2018 | Vasco<br>Gargaglia                                                 | B&C SNC DEI F.LLI CASTELLANI_VIA ROMANA 71, Città di Castello (Perugia)<br>06012 | 63.072,00 €          |

Dopo l'invio comparirà nuovamente il pulsante Nuova domanda di rimborso che permetterà la creazione della successiva DdR.